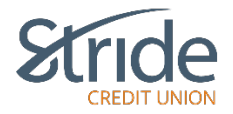

# **Profile and Settings**

Here we can see our Membercard, change contact information, Personal Access Code (PAC), our 2 Step Verification Information and our Statement Preferences.

| Stric                 |                                                                       |                            | L                                                                          | ast Login: | Good Afternoon, OEM 🌲 🛛 Log o<br>Tue, Jul 18, 2023, 10:15 AM, CDT | DUT C <del>)</del> |
|-----------------------|-----------------------------------------------------------------------|----------------------------|----------------------------------------------------------------------------|------------|-------------------------------------------------------------------|--------------------|
| My Accounts           | Profile and Settings<br>Change Contact Information<br>Change Password | s<br>IS                    |                                                                            |            |                                                                   | 8                  |
| Payments<br>Transfers | Change 2-Step Verification<br>Information<br>Statement Preferences    | OEM Wallet<br>629451200200 | 00305755                                                                   |            |                                                                   |                    |
| Account Services      |                                                                       | ation                      | Change Personal Access Code<br>Edit your secure Personal Access Code here. | >          | Change 2-Step Verification<br>Information                         | >                  |
| Messages and Alerts   |                                                                       | ring paper<br>secure and   |                                                                            |            | address used for 2-Step Verification                              |                    |
|                       |                                                                       |                            |                                                                            |            |                                                                   |                    |

# **Profile and Settings > Profile and Settings**

- Brings you to the Profile & Settings Home Screen, with options to change Contact Info, Personal Access Code (PAC), 2Step Verification, and Statement Preference, which are all selectable options from the left-hand menu. It also reports your MemberCard # (Log-In ID), should you need it for anything.

| <b>2</b>             | Online Banking $>$ Profile and Settings                                                                                       |                                             |                                                                                                    | _ |
|----------------------|----------------------------------------------------------------------------------------------------|---------------------------------------------|----------------------------------------------------------------------------------------------------|---|
| My Accounts          | Profile and Preferences                                                                                                    |                                             |                                                                                                    | 0 |
| Payments             | Member: OEM Wallet Member Card: 62945120020003                                                                                | 305755                                      |                                                                                                    |   |
| Transfers            | Preferences                                                                                                    |                                             |                                                                                                    |   |
| Account Services     | Update your address, phone number and other personal details.                                                                 | Edit your secure Personal Access Code here. | Change 2-Step Verification<br>Information<br>Change your phone number and/or email<br>address used for 2-Step Verification | > |
| Vessages and Alerts  | Statement Preferences                                                                                                    |                                             |                                                                                                    |   |
| Profile and Settings | You can choose to opt-out of receiving paper<br>statements. E-Statements are more secure and<br>are environmentally friendly. |                                             |                                                                                                    |   |

# **Profile & Settings > Change Contact Information**

- If you need to update your address, phone number or email, here is the spot to do so!

|                      | Change Contact Information                                                                                                    | U                                    |
|----------------------|----------------------------------------------------------------------------------------------------|--------------------------------------|
| Payments             |                                                                                                    |                                      |
| Transfers            | 2<br>Change Contact Information Confirm & Submit                                                                                                |                                      |
| Account Services     | New Contact Information                                                                                                    | All fields required unless indicated |
|                      | What would you like to change?         Address         Phone Number / Email                                                                     |                                      |
| Messages and Alerts  | When will this change take effect?                                                                                                    |                                      |
| Profile and Settings | dd/mm/yyyy                                                                                                    |                                      |
|                      | When should we call you?                                                                                                    |                                      |
|                      | Select One                                                                                                    |                                      |
|                      | Best day to call (optional)                                                                                                    |                                      |
|                      | Select Offe                                                                                                    |                                      |
|                      | Select One     V                                                                                                    |                                      |
|                      | Privacy Agreement  Consent to Stride Credit Union collecting, using and disclosing my personal information as described in the agreement below. |                                      |
|                      | > Full Agreement                                                                                                    |                                      |
|                      | Next                                                                                                    |                                      |

- What would you like to change? Select Address or Phone Number / Email check box. Update information accordingly.
- When will this change take effect? Input date manually or select date from Calendar
- When should we call you? Morning Afternoon or Evening preference options.
- Best Day to Call You Optional Choose a day between Monday & Friday.
  - As we are closed Saturdays & Sundays, they are not an option at this time.
- Time Zone Optional. Select your preferred time zone, if applicable.

- Privacy Agreement you must select 'I consent to...' check box.
  - Service Agreement can be found by clicking on 'Full Agreement' above the Next button.
- When all information is updated, select Next

### **Profile & Settings > Change Password (PAC)**

- If you feel that your PAC is weak, has been compromised, is too close to other log-ins, or it's just time for a change, that can be done here! As long as you know the current Personal Access Code (PAC), you can make the change.

| æ                    | Online Banking > Profile and Settings > Change Password                                                                                                    |
|----------------------|----------------------------------------------------------------------------------------------------|
| My Accounts          | Change Personal Access Code (PAC)                                                                                                    |
| Payments             |                                                                                                    |
| Transfers            | To change your Personal Access Code, enter your current PAC; then enter your New PAC and verify it by entering it again. Your new PAC must be 9-30 characters and must contain 1 upper case alpha, 1 lower case alpha, 1 numeric value and 1 special character. Valid special characters are: ?: , # () ' / @ \$ ! NOTE: You cannot reuse your previous 10 passwords. |
| <b>11</b> 0          | 2                                                                                                    |
| Account Services     | New PAC Verify New PAC                                                                                                    |
|                      | Ø                                                                                                    |
| $\searrow$           |                                                                                                    |
| Messages and Alerts  | Cancel                                                                                                    |
| Profile and Settings |                                                                                                    |

- Input your current Personal Access Code (PAC) in Current PAC
- Input your New Personal Access Code (PAC) in the New PAC line.
  - Your new PAC must be 9-30 characters and must contain 1 UPPER case alpha, 1 lower case alpha, 1 numeric value and 1 special character. Valid special characters are: ? : . , # ( ) ' / @ \$ !

8

- NOTE: You cannot reuse your previous 10 passwords.
- Re-Enter in Verify New PAC
- You can use the eye to view your PAC to be sure it's correct and they match.

#### Current PAC

R@inSn0wSl3et

# **Profile & Settings > Change 2-Step Verification Information**

 If you need to update your contact information for 2-Step Verification (2SV - the 6-digit verification code you may receive when you log-in at an unfamiliar location), whether it be for a new cell phone # or a new email address, it is done here.

0

|                  | Stride                                  |
|------------------|-----------------------------------------|
|                  | E CONTACT INFORMATION                   |
| Tou can cuit o   | Puelete your contact information below. |
| TEXT MESSAGE NUN | IBER                                    |
| (204) 870-2549   |                                         |
| EMAIL            |                                         |
| 🕀 Add email ad   | dress                                   |
|                  |                                         |
|                  | CLOSE                                   |
|                  |                                         |

- To edit, select the highlighted Pencil at the end of the line. To delete, select the trash can at the end of the line (not shown). To add new, select the 'Add' button under the notifier. Enter the updated information, whether it's phone email or both (or remove one!) and select Close.

# Profile & Settings > Change 2-Step Verification Information Continued...

- Once you've updated your information, you will be required to verify via Verification Code. Enter Code and select Continue.

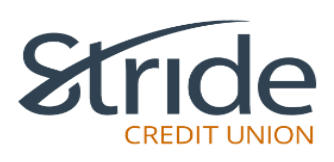

# **ENTER PHONE NUMBER**

Please enter the phone number you'd like to use to receive your 2-Step Verification Codes. A new code will be sent to verify this number.

Phone numbers can be entered in 10-digit format (604 555 1234) for Canada/US numbers or international format (+44 7911 123456).

MOBILE PHONE NUMBER

2048562776

| CONTINUE |  |
|----------|--|
| CANCEL   |  |

| ENTER YOUR VERIFICATION CODE Please enter the verification code that was sent to phone number 2048702549. If this number is inco<br>you can change the number. ENTER VERIFICATION CODE 242618 Didn't receive a code? We can send a new verification code | credit UNION   | 8                                                               |
|----------------------------------------------------------------------------------------------------|----------------|-----------------------------------------------------------------|
| you can change the number.<br>ENTER VERIFICATION CODE<br>242618<br>Didn't receive a code? We can send a new verification code                                                                                                    | ATION CODE     | ENTER YOUR VERIFI Please enter the verification code that wa    |
| Didn't receive a code? We can send a new verification code                                                                                                    |                | you can change the number.<br>ENTER VERIFICATION CODE<br>242618 |
|                                                                                                    | ification code | Didn't receive a code? We can send a new                        |
| CONTINUE                                                                                                    | CANCEL         |                                                                 |

#### Profile & Settings > Change 2-Step Verification Information

Continued...

- It will let you know that Update complete. Select Continue.

| Continue                                                                                                    | Str                                                    | ide<br>EDIT UNION                                           |
|----------------------------------------------------------------------------------------------------|--------------------------------------------------------|-------------------------------------------------------------|
| Please enter the verification code that was sent to phone number 2048702549. If this number is incorrect<br>you can change the number.<br>ENTER VERIFICATION CODE<br>242618<br>Vpdate complete<br>CONTINUE |                                                        |                                                             |
| you can change the number.<br>ENTER VERIFICATION CODE<br>242618<br>Vpdate complete<br>CONTINUE                                                                                                    | Please enter the verification code that was sent to ph | none number <b>2048702549</b> . If this number is incorrect |
| ENTER VERIFICATION CODE 242618  Vpdate complete  CONTINUE                                                                                                    | you can change the number.                             |                                                             |
| 242618<br>✓ Update complete CONTINUE                                                                                                    | ENTER VERIFICATION CODE                                |                                                             |
| Update complete     continue                                                                                                    | 242618                                                 |                                                             |
| CONTINUE                                                                                                    | ✓ Update complete                                      |                                                             |
|                                                                                                    | CON                                                    | ITINUE                                                      |

- It brings you back to the Profile & Settings Home Page.

| <b>2</b>             | Online Banking > Profile and Settings                                                                                                    |   |
|----------------------|----------------------------------------------------------------------------------------------------|---|
| My Accounts          | Profile and Preferences                                                                                                    | 0 |
| Payments             | Member: OEM Wallet                                                                                                    |   |
| Transfers            | Member Card: 6294512002000305755                                                                                                    |   |
| Account Services     | Preferences         Update your address, phone number and other personal details.       Change Personal Access Code here.       Change 2-Step Verification Information         Change details.       Edit your secure Personal Access Code here.       Change your phone number and/or email address used for 2-Step Verification | > |
| Profile and Settings | Statement Preferences                                                                                                    |   |

**Profile & Settings > Statement Preferences** 

# This is currently being investigated as it is not functioning properly. Option 1: Looking to see if we can make it work Option 2: remove it all together.

- You have two options for receiving statements:
  - Paper statements in addition to e-Statements
    - \*\*\*There is a monthly fee of \$2.50 for paper copies\*\*\*
  - o E-Statements only
- Once selected, hit Next.

|                      | Online Banking > Profile and Settings > Statement Preferences                                                                                                    |   |
|----------------------|----------------------------------------------------------------------------------------------------|---|
| My Accounts          | Statement Preferences                                                                                                    | 0 |
| Payments             | E-Statements are automatically available each month in online banking. You can choose to receive a paper statement in addition to your e-Statement.                                          |   |
| Transfers            | I wish to receive           Member Number:         I wish to receive           Membership 17316498         Paper statements in addition to e-Statements           O         C Extensent only |   |
| Account Services     | Cancel Next                                                                                                    |   |
| Messages and Alerts  |                                                                                                    |   |
| Profile and Settings |                                                                                                    |   |

- It will ask if you want to confirm. Confirm or Cancel.